# Software per il caricamento e la gestione dell'elenco di operatori economici per l'affidamento di servizi attinenti all'architettura, all'ingegneria e altri servizi tecnici

# SOMMARIO

| Applicazione WEB destinata alle imprese                        | . 2 |
|----------------------------------------------------------------|-----|
| ACCESSO ALLA PIATTAFORMA                                       | .2  |
| REGISTRAZIONE NUOVO UTENTE                                     | .3  |
| ACCESSO ALLA PIATTAFORMA                                       | .3  |
| GESTIONE DOMANDE                                               | .4  |
| Elenco domande                                                 | .4  |
| Nuova domanda                                                  | .7  |
| Domanda in compilazione                                        | .7  |
| Domanda in compilazione - Conferma della domanda1              | 2   |
| Domanda compilata - Scheda allegati1                           | 2   |
| Domanda compilata - Conferma allegati1                         | 2   |
| Domanda da inviare - Invia e protocolla domanda1               | 13  |
| Domanda inviata - Ricevuta di protocollazione1                 | 13  |
| Domanda inviata (e stati successivi) - Rinuncia all'iscrizione | 13  |
| Domanda compilata (e stati successivi) - Visualizza domanda    | 4   |
| Domanda compilata (e stati successivi) – DUPLICA domanda       | 15  |
| Domanda compilata (e stati successivi) – ESITO DOMANDA1        | 15  |

#### APPLICAZIONE WEB DESTINATA ALLE IMPRESE

Applicazione web destinata agli utenti esterni per l'inserimento, l'aggiornamento e la verifica delle domande di iscrizione all'elenco di operatori economici per l'affidamento di servizi attinenti all'architettura, all'ingegneria e altri servizi tecnici.

#### ACCESSO ALLA PIATTAFORMA

L'accesso dell'utente compilatore (esclusivamente per persona fisica) avviene attraverso SPID, CIE o TS-CNS tramite il portale Inlinea all'indirizzo:

<u>https://elenchi.cittametropolitana.mi.it/</u> e cliccando su ACCEDI della card PROFESSIONISTI A SUPPORTO DELLA CITTÀ METROPOLITANA DI MILANO.

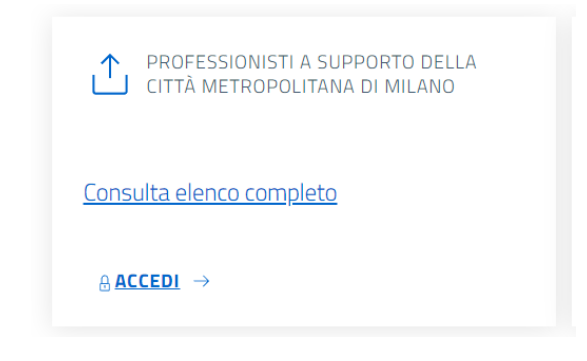

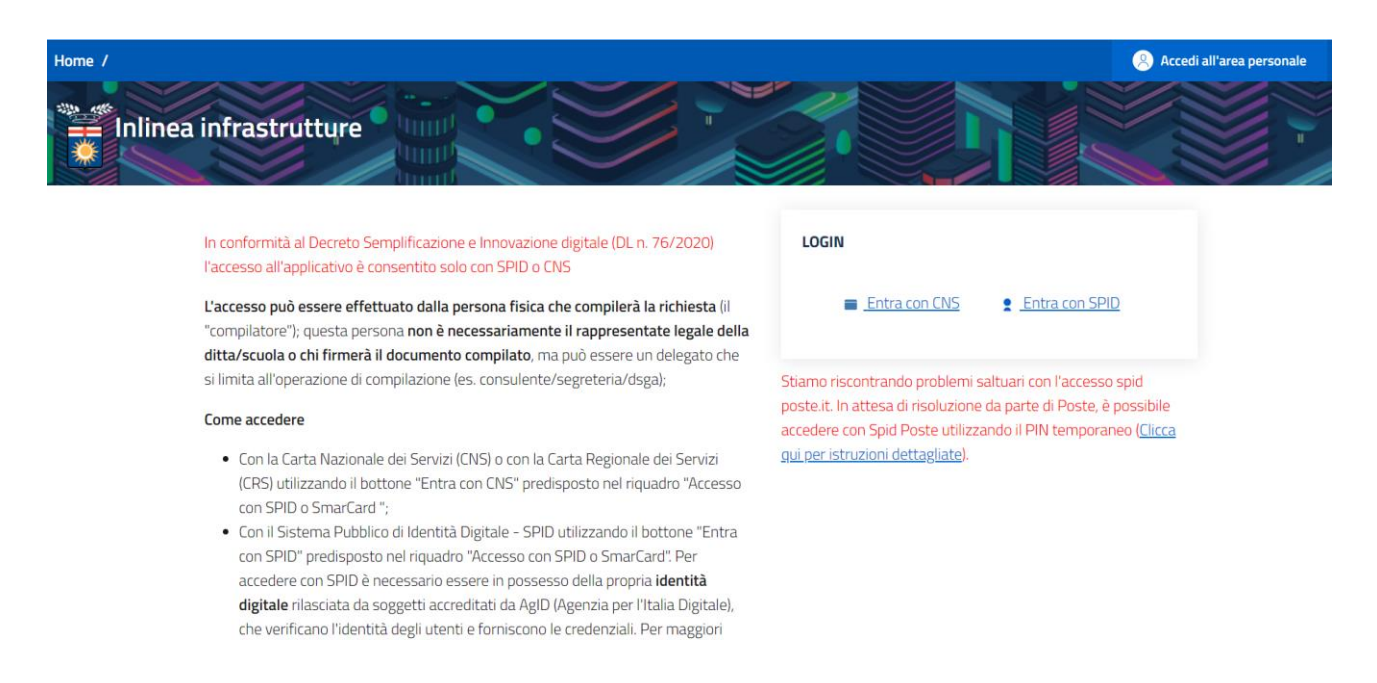

# Accedi con la tua identita' digitale

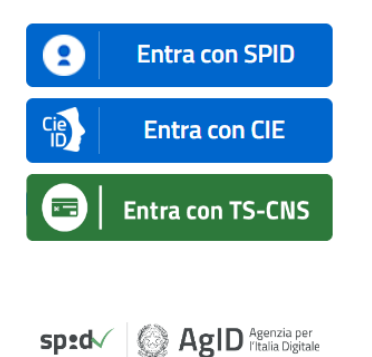

#### REGISTRAZIONE NUOVO UTENTE

Accedere alla piattaforma Infrastrutture: https://elenchi.cittametropolitana.mi.it/eleprof

Registrarsi se è la prima volta che si entra nell'applicativo

Si apre la maschera di sotto riportata; procedere con la verifica dell'indirizzo email

| Home |                                                                                                    |  |
|------|----------------------------------------------------------------------------------------------------|--|
|      | Convalida email                                                                                                    |  |
|      | ① Prima di procedere è necessario inserire e verificare la propria mail.                                                                                                    |  |
|      | E-Mail Address                                                                                                    |  |
|      | I tuoi dati saranno memorizzati e trattati esclusivamente in relazione ai servizi offerti dalla Città<br>Metropolitana di Milano. E' possibile prendere visione dell'informativa completa sul trattamento<br>dei tuoi dati al seguente <u>link</u> . |  |
|      | Clicca qui per inviare la mail di convalida                                                                                                    |  |

#### ACCESSO ALLA PIATTAFORMA

Una volta registrati accedere alla piattaforma Inlinea all'indirizzo:

https://elenchi.cittametropolitana.mi.it/eleprof

Le società gestite dall'utente sono visualizzate nell'elenco Operatori economici e domande gestite:

Per visualizzare le domande presentate per un Operatore esistente o aggiungerne una nuova, cliccare sul relativo link <u>ACCEDI</u>

Per inserire una domanda per un Operatore non presente, cliccare sul link Aggiungi altro richiedente e seguire le istruzioni fornite.

| Home / Profili d | i accesso                                                                                                    |                                                |                                       | ROSSI GIUSEPPEPE 🗸 |
|------------------|----------------------------------------------------------------------------------------------------|------------------------------------------------|---------------------------------------|--------------------|
| Anagrai          | nea Elenchi<br><sup>fica</sup>                                                                                                    |                                                |                                       | $\mathbf{r}$       |
| E' possibile ins | erire ulteriori soggetti per cui fare richieste utilizzar                                                                                                    | ndo il bottone "Aggiungi altro richiedente" ir | t basso.                              |                    |
| ID               | CF/P.IVA/Altro Codice                                                                                                    | Soggetto                                       | Indirizzo Residenza/Sede legale       | Operazioni         |
| 44               |                                                                                                    |                                                | Via Paolo Uccello, 22/c - Caneva (PN) | Accedi Rimuovi     |
| 6339             | Carles - Carles - Car |                                                | VIA ROMA, 2 - Buccinasco (MI)         | Accedi Rimuovi     |
| 39104            | 8 <del>4669850967—94669957</del> 962                                                                                                    | - CHIMAN DI BARADZAR                           |                                       | Accedi Rimuovi     |
|                  |                                                                                                    |                                                |                                       |                    |

Aggiungi altro richiedente: Scegli categoria 🗸 🗸

#### **GESTIONE DOMANDE**

#### ELENCO DOMANDE

Una volta autenticato l'utente avrà la possibilità di inserire una nuova domanda e vedrà l'elenco delle domande di iscrizione già inserite con le seguenti informazioni:

| lenco delle dom.<br>ervizi tecnici pre | nea Elenchi<br>one all'elenco professionisti<br>ande di iscrizione all'elenco di opera<br>sentate da: | atori economici per l'affidamento di : | servizi attinenti all'architettura, all'in | ngegneria e altri        |                                         | Nuova Domanda           |
|----------------------------------------|----------------------------------------------------------------------------------------------------|----------------------------------------|--------------------------------------------|--------------------------|-----------------------------------------|-------------------------|
| ID                                     | Stato                                                                                                 | Soggetto                               | Tipologia                                  | Data ins.<br>Data invio  | Attività                                | Operazioni              |
| EP00117R                               | RITIRATA                                                                                              |                                        | mandante di consorzio<br>ordinario         | 06/04/2022<br>15/04/2022 | IMPIANTI ELETTRICI E     SPECIALI:[2.3] | Visualizza Duplica      |
| EP00118T                               | RITIRATA 😂                                                                                            |                                        | mandante di raggruppamento<br>temporaneo   | 06/04/2022<br>28/04/2022 | IDRAULICA:[1.2]                         | Visualizza Duplica      |
| EP00119V                               | RITIRATA 😂                                                                                            |                                        | mandante di consorzio<br>ordinario         | 06/04/2022<br>29/04/2022 | IMPIANTI ELETTRICI E SPECIALI:[1.2]     | Visualizza Duplica      |
| EP00120C                               | IN COMPILAZIONE                                                                                       |                                        | mandante di raggruppamento<br>temporaneo   | 19/11/2018               | • IDRAULICA:[2.2][2.5]<br>• TECNOLOGIA  | Compila Elimina Duplica |

• ID: codice alfanumerico identificativo della domanda

- Tipologia: tipologia del Soggetto che presenta la domanda
- Stato:
  - o In compilazione: l'utente può inserire e modificare dati e allegati
  - Compilata: l'utente non può modificare dati, ma solamente fare l'upload della domanda e dei relativi allegati firmati digitalmente o meno. I documenti vengono preparati dal sistema in formato PDF e non prevedono nessuna compilazione "manuale" da parte dell'utente (se non timbro e firma nel caso la domanda non venga firmata digitalmente)
  - Da inviare: la domanda e tutti gli allegati richiesti sono stati caricati; la domanda è pronta per essere inviata
  - Inviata: l'utente ha inviato e protocollato la domanda. La domanda deve essere "approvata" da CMMI e viene resa pubblica solo con determinazione dirigenziale
  - o Pubblicata: la domanda è disponibile agli enti che visualizzino l'elenco
  - Ritirata: l'utente ha richiesto la rinuncia all'iscrizione all'elenco
  - o Respinta: la CMMI ha ritenuto che la domanda non è accoglibile
- Soggetto: soggetto richiedente
- Categorie: categorie/attività per le quali il soggetto si è iscritto
- Data di inserimento e di conferma della domanda
- Operazioni: in base allo stato della domanda vengono visualizzate le seguenti operazioni:
  - Domanda "In compilazione" (domanda da confermare):
    - Compila
    - Elimina
    - Duplica
    - Domanda "In compilazione" (domanda confermata):
      - Carica allegati
      - Elimina
      - Duplica
    - Domanda "In compilazione" (domanda da inviare):
      - Completa invio
      - Duplica (l'effetto è quello di duplicare la domanda e inserirne una nuova)
      - Elimina domanda
    - Domanda "Inviata":
      - Visualizza domanda
      - Visualizza ricevuta di protocollazione
      - Rinuncia all'iscrizione
      - Duplica (l'effetto è quello di duplicare la domanda e inserirne una nuova)
    - Domanda "**Pubblicata**":
      - Visualizza domanda
      - Visualizza ricevuta di protocollazione
      - Rinuncia all'iscrizione
      - Duplica (l'effetto è quello di duplicare la domanda e inserirne una nuova)
    - Domanda "Ritirata":
      - Visualizza domanda
      - Visualizza ricevuta di protocollazione
      - Visualizza ricevuta di protocollazione della rinuncia
      - Duplica (l'effetto è quello di duplicare la domanda ed inserirne una nuova)
    - Domanda "Respinta":
      - Visualizza domanda

- Visualizza ricevuta di protocollazione
- Duplica (l'effetto è quello di duplicare la domanda ed inserirne una nuova)

#### NUOVA DOMANDA

Nella maschera "Elenco Domande" cliccare sul pulsante Nuova Domanda:

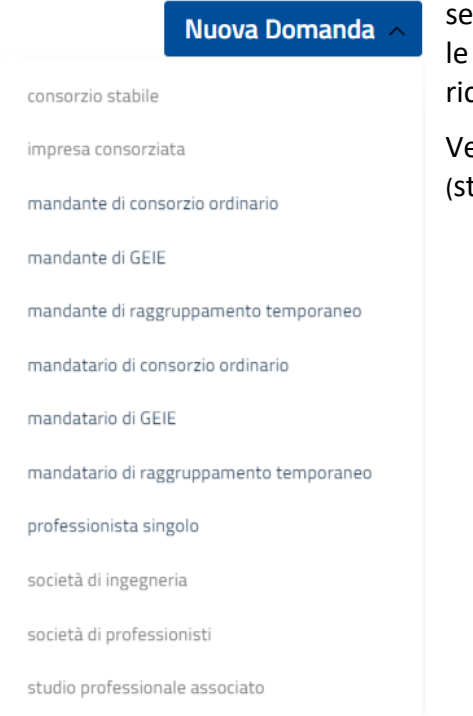

selezionare una delle tipologie di Soggetto in elenco (non tutte le voci sono selezionabili, dipende dal tipo di anagrafica del richiedente, se persona fisica o persona giuridica).

Verrà visualizzata la maschera di inserimento della domanda (stato: IN COMPILAZIONE).

#### DOMANDA IN COMPILAZIONE

La Domanda è suddivisa in diverse schede.

- Domanda
- Richiedente
- Elenco professionisti/Elenco aziende
  - o Elenco professionisti: solo nel caso di studio professionale o società di professionisti
  - Elenco aziende: solo nel caso di mandataria di raggruppamento/consorzio, mandante di raggruppamento/consorzio, consorzio stabile
- Attività
- Allegati

I contenuti di alcune schede sono accessibili solamente se la domanda si trova in uno stato predefinito: ad esempio la scheda Allegati sarà accessibile solamente dopo avere confermato la Domanda.

Nel caso di nuova domanda non ancora confermata, la scheda Allegati visualizza un elenco degli allegati che sarà necessario inserire in uno step successivo.

#### SCHEDA DOMANDA

Sempre visibile; vengono richieste le seguenti informazioni:

Pubblicazione in elenco per incarichi di importo superiore ai 40.000 €
 Il richiedente desidera comparire nell'elenco per incarichi di importo superiore ai 40.000 €.
 Selezionando SI sarà necessario specificare 3 delle più significative prestazioni eseguite per ciascuna attività inserita.

- Note: campo libero per osservazioni da parte del Richiedente
- Stato del soggetto/raggruppamento: costituito, da costituire (solo nel caso di raggruppamenti di soggetti)
- Invio comunicazioni e richieste: inserire le informazioni relative al destinatario delle comunicazioni

E' possibile visualizzare l'anteprima della domanda in formato PDF (compare la scritta BOZZA sullo sfondo della pagina) cliccando il pulsante *Anteprima Domanda (*la generazione del documento potrebbe richiedere del tempo, attendere il completamento dell'operazione)

#### SCHEDA RICHIEDENTE

Sempre visibile: vengono richieste le seguenti informazioni:

Dati anagrafici del Richiedente

 I dati vengono precompilati con le informazioni presenti nell'archivio di CMMI. E'
 necessario compilare, se necessario, le informazioni mancanti.

#### SCHEDA COMPONENTI (ELENCO PROFESSIONISTI/AZIENDE)

La scheda Componenti viene visualizzata o meno in funzione della tipologia di Soggetto richiedente scelta in fase di inserimento della Domanda. L'elenco può comprendere:

- Persone fisiche (professionisti): nel caso di studio professionale o società di professionisti
- Persone giuridiche (aziende): nel caso di società mandataria di raggruppamento/consorzio, mandante di raggruppamento/consorzio, consorzio stabile

| BININEA Elenchi<br>Iscrizione all'elenco professionisti                                                             |                                                                      |                                         |                                   |                                       |                  | J          |
|----------------------------------------------------------------------------------------------------|----------------------------------------------------------------------|-----------------------------------------|-----------------------------------|---------------------------------------|------------------|------------|
| Istruzioni Domanda Richiedente                                                                                      | Componenti del GEIE                                                  | Attività All                            | legati                            |                                       |                  |            |
| Denominazione                                                                                                    |                                                                      | CF/PIVA                                 |                                   | Sede legale                           |                  | Operazioni |
| Giuseppepe ROSSI<br>Albo Ingegneri di Milano n.iscr. 12345                                                          |                                                                      | REXGGP66R28F20                          | 15Q/                              | Via Paolo Uccello, 22/c - Caneva (PN) |                  | Modifica   |
| Inserire il CF di un nuovo soggetto nel box sottostante e<br>Quadratino arancione=Soggetto con errori di compilazio | cliccare su "Aggiungi". Cliccare :<br>ne, verde=Soggetto inserito co | sul quadratino nella col<br>rrettamente | lonna "Operazioni" per modificare | il soggetto.                          |                  |            |
| Cerca codice fiscale                                                                                                |                                                                      | Cerca Persona                           | Cerca Azienda                     |                                       |                  |            |
|                                                                                                    |                                                                      |                                         |                                   |                                       |                  |            |
|                                                                                                    |                                                                      |                                         |                                   | Antonrima domanda                     | Conforma Domanda | Indiatro S |

Per aggiungere un nuovo componente (professionista): inserire codice fiscale/piva del professionista nella casella *Cerca codice fiscale*, e cliccare il pulsante *Cerca Persona*.

Per aggiungere un nuovo componente (persona giuridica): inserire codice fiscale/piva della persona giuridica nella casella *Cerca codice fiscale*, e cliccare il pulsante *Cerca Azienda*.

In entrambi i casi viene eseguita una ricerca nell'archivio anagrafiche: se l'anagrafica viene trovata, viene aggiunta nell'elenco dei *Componenti*. In caso contrario viene visualizzata la maschera di inserimento di una nuova anagrafica: inserire le informazioni richieste e cliccare il pulsante *Salva:* l'anagrafica viene aggiunta nell'elenco *Componenti*.

## Operazioni:

| Modifica | Anagrafica inserita e completa: cliccare per modificare i dati dell'anagrafica                  |
|----------|-------------------------------------------------------------------------------------------------|
| Modifica | Anagrafica inserita, ma incompleta o con errori: cliccare per modificare i dati dell'anagrafica |
| Elimina  | Elimina anagrafica (cliccare per rimuovere l'anagrafica dall'elenco dei Componenti)             |

#### SCHEDA ATTIVITÀ

La scheda contiene tutte le informazioni previste dall'allegato "Elenco delle 3 prestazioni più significative..."

Nella scheda *Attività* è possibile inserire nuove attività e visualizzare l'elenco delle attività/categorie già inserite con le seguenti informazioni:

- Categoria
- Attività
- Operazioni

面

• Prestazioni, con l'icona del cestino per eliminare la prestazione inserita

Elimina Prestazione.

(Cliicare il pulsante per rimuovere la Prestazione. La Prestazione viene visualizzata come non inserita).

| Inlinea Elenchi<br>Iscrizione all'elenco professionisti |                      |                                |             | Ý             |                  |                 |
|---------------------------------------------------------|----------------------|--------------------------------|-------------|---------------|------------------|-----------------|
| Istruzioni Domanda Ri                                   | chiedente Componenti | del GEIE Attività              | Allegati    |               |                  |                 |
| Categoria                                               | Attivită             |                                |             |               | Operazioni       | Prestazione     |
| EDILIZIA                                                | 1.2 - Stu            | udi di fattibilità e stime e e | valutazioni |               | Ē                | () 🕀 🕀          |
| Nuova attività:                                         |                      |                                |             |               |                  |                 |
| Seleziona una categoria                                 |                      |                                |             | Aggiungi      | I                |                 |
| Nessuna selezione                                       |                      |                                |             | •             |                  |                 |
|                                                         |                      |                                |             | Anteprima dor | nanda Conferma D | omanda Indietro |

#### Inserimento di una attività

Nella sezione *Nuova attività*, selezionare una categoria da menu a tendina --*Seleziona una categoria* - - : *l*'elenco delle attività viene popolato sulla base della categoria scelta; cliccare il pulsante *Aggiungi*.

#### Inserimento o modifica di una scheda prestazione

Per ognuna delle attività inserite è possibile inserire da una a tre prestazioni; ognuna delle tre Prestazioni può essere identificata da uno dei seguenti simboli nella colonna prestazioni:

 O
 Prestazione inserita e completa.

 (Cliccare il pulsante per modificare la Prestazione)

 Image: Cliccare il pulsante per modificare/completare la Prestazione)

 (Cliccare il pulsante per modificare/completare la Prestazione)

 Image: Cliccare il pulsante per modificare/completare la Prestazione)

 Image: Cliccare il pulsante per modificare/completare la Prestazione)

 Image: Cliccare il pulsante per inserire una nuova Prestazione)

#### **Nuova Prestazione**

Viene visualizzata la maschera di inserimento di una nuova Prestazione. E' possibile copiare i dati da una Prestazione già inserita: selezionare la prestazione dal menu a tendina *Elenco prestazioni* 

| Copia dati da Pre     | estazione:                |   |
|-----------------------|---------------------------|---|
| Elenco<br>Prestazioni | Seleziona una prestazione | • |

Modificare i dati necessari.

Per inserire ex-novo una Prestazione, non eseguire alcuna selezione dalla tendina *Elenco prestazioni* e procedere all'inserimento di tutti i dati richiesti.

| EPUIZIA<br>2.2 Seriel di fattabilità e stine e e valutazioni<br>Committente "<br>Ton committente "<br>Ton committente "<br>Ton committente "<br>Ton committente "<br>Ton committente di information Committente di information Committente di informatione Committente Committente | Inlinea Elenchi<br>Iscrizione all'elenco professionisti                                                                                                    |                        |                                                            |                                                                                             | Į                      |                                   |  |
|----------------------------------------------------------------------------------------------------|----------------------------------------------------------------------------------------------------|------------------------|------------------------------------------------------------|---------------------------------------------------------------------------------------------|------------------------|-----------------------------------|--|
| Opera:   Denominatione *     Committene *   Tipo committene *   Rue.   - Norre cognome del referente dell'incarico   State attuacore   Seleziona il tipo   Valore   State attuacore   Seleziona il tipo   Valore del referente dell'incarico   State attuacore   Seleziona la tipo   Valore del referente dell'incarico   State attuacore   Seleziona la tipo   Valore del referente dell'incarico   State attuacore   Seleziona lo stato   Seleziona lo stato </th <th>EDILIZIA<br/>1.2 Studi di fattibilità e stime e e valui</th> <th>tazioni</th> <th></th> <th></th> <th></th> <th></th> <th></th>                                                                                                    | EDILIZIA<br>1.2 Studi di fattibilità e stime e e valui                                                                                                    | tazioni                |                                                            |                                                                                             |                        |                                   |  |
| Denominatione *     Committente *     Tipo committente *     Tipo committente *     Tipo committente *     Tipo committente *     Tipo committente *     Tipo committente *     Tipo committente *     Tipo committente *     Tipo committente *     Tipo committente *        Tipo committente *     Tipo committente *     Tipo committente *     Seleziona li tipo        Seleziona li tipo        Committente *        Seleziona li tipo                    Committente *                                                                                                    | Opera:                                                                                                    |                        |                                                            |                                                                                             |                        |                                   |  |
| Committente *     Tipo committente *   Rie   Rie   examina   examina <td< td=""><td>Denominazione *</td><td></td><td></td><td></td><td></td><td></td><td></td></td<>                                                                                                    | Denominazione *                                                                                                    |                        |                                                            |                                                                                             |                        |                                   |  |
| Top committente Privato Ente   RuP. Qualifica Valore   Nome e cognome del referente dell'incarico Seleziona il tipo Valore   Stato attuatore Seleziona il tipo Valore   Seleziona lo stato Valore   Seleziona lo stato Valore   Seleziona lo stato Valore   Seleziona lo stato   Seleziona lo stato   Seleziona lo stato   Seleziona lo stato   Seleziona lo stato   Seleziona un servizio                                                                                                    | Committente *                                                                                                    |                        |                                                            |                                                                                             |                        |                                   |  |
|                                                                                                    | Tipo committente                                                                                                    | O Privato              | ) Ente                                                     | Qualifica                                                                                   |                        |                                   |  |
| State attuazione     Valore dellopere ad netto degli onen frezali      Seleziona lo stato                                                                                                    | Nome e cognome del referente del                                                                                                    | ll'incarico            |                                                            | Seleziona il tipo                                                                           | <b>~</b>               | Valore                            |  |
| Denominazione     Data   dd/mm/yyyy   Intestatari     Data dell'incarico     Servizi previsti   Seleziona un Servizio     Servizi previsti mell'incarico     Valore (importo complessivo)   morto complessivo dell'incarico (al netto di IVA e di eventuali contribuzioni)   Integrate dell'incarico suolta dal soggetto (al netto di IVA e di eventuali contribuzioni)   Integrate di incarico suolta dal soggetto (al netto di IVA e di eventuali contribuzioni)                                                                                                    | stato di attuazione deli opera                                                                                                    |                        |                                                            |                                                                                             |                        |                                   |  |
| bata   dd/mm/yyy   Data ddl/marko     Data ddl/marko     Servizi previsti   Seleziona un Servizio     Servizi previsti nell'incarco     Valore (importo complessivo)        Importo complessivo)        Importo complessivo dell'incarco (al netto di IVA e di eventuali contribuzioni)            Luello attuazione                 Seleziona una condizione <b>Autor (Importo profess.) Importe della parte di incarce svolta dal seggette (al netto di IVA e di eventuali contribuzioni)   <b>Profess.) Profess.) Profess.) Profess.) Profess.) Profess.) Profess.) Profess.) Profess.) Profess.) Profess.) Profess.) Profess.) Profess.) Profess.) Profess.) Profess.) Profess.) Profess.) Profess.) Profess.) Profes</b></b>                                                                                                    | Incarico:                                                                                                    |                        |                                                            |                                                                                             |                        |                                   |  |
| Data dell'incarico     Servizi previsti     Seleziona un Servizio •     Servizi svolti dal soggetto dichiarante     Servizi previsti nell'incarco     Valore (importo complessivo)     Importo complessivo dell'incarco [al netto di IVA e di eventual contribuzion]   Importo della parte di incarco svolta dal soggetto [al netto di IVA e di eventual contribuzion]   Livello attuazione                                                                                                    | Incarico:<br>Denominazione                                                                                                    |                        |                                                            |                                                                                             |                        |                                   |  |
| Servizi previati     Servizi svolti       Seleziona un Servizio     Servizi svolti dal soggetto lichiarante       Servizi previati nell'incarco     Servizi svolti dal soggetto lichiarante       Valore (importo complessivo)     Valore (importo profess.)       Importe complessivo dell'incarco (al netto di IVA e di eventuali contribuzioni)     Importe della parte di incarco svolta dal soggetto (al netto di IVA e di eventuali contribuzioni)       Luello attuazione        Seleziona una condizione                                                                                                    | Incarico:<br>Denominazione<br>Data<br>dd/mm/yyyy                                                                                                    |                        | Intestatari                                                |                                                                                             |                        |                                   |  |
| Selvizi svolti dal soggetto dichiarante Servizi svolti dal soggetto dichiarante Servizi svolti dal soggetto di NA e di eventual contribuzion) Ivelio attuazione                                                                                                    | Incarico:<br>Denominazione<br>Data<br>dd/mm/yyyy<br>Data dell'intarico                                                                                                    | Ö                      | Intestatari                                                |                                                                                             |                        |                                   |  |
| Servisi previsti nell'incarco Valore (importo complessivo) Importo complessivo dell'incarco svolta dal soggetto (al netto di IVA e di eventuali contribuzioni) Livello attuazioneSeleziona una condizione                                                                                                    | Incarico:<br>Denominazione<br>Data<br>dd/mm/yyyy<br>Data dell'incarico<br>Servizi previsti                                                                                                    | Ë                      | Intestatari<br>Servizi svolti                              |                                                                                             |                        |                                   |  |
| Valore (importo complessivo)     Valore (importo profess.)       Importe complessive dell'incarce (al netto di IVA e di eventuali contribuzioni)     Importe della parte di incarce svolta dal soggette (al netto di IVA e di eventuali contribuzioni)       Livello attuazione                                                                                                    | Incarico:<br>Denominazione<br>Data<br>dd/mm/yyyy<br>Data dell'incarco<br>Servizi previsti<br>Seleziona un Servizio                                                                                                    | <u> </u>               | Intestatari<br>Servizi svolti<br>Servizi svolti dal sogget | to dichiarante                                                                              |                        |                                   |  |
| Importo complessivo dell'incarico (al netto di IVA e di eventuali contribuzioni)  Livello attuazione Seleziona una condizione                                                                                                    | Incarico: Denominazione Data dd/mm/yyyy Data dell'incarco Servizi previsti Seleziona un Servizio Servizi previsti nell'incarco                                                                                                    |                        | Intestatari<br>Servizi svolti<br>Servizi svolti dal sogget | to dichiarante                                                                              |                        |                                   |  |
| Livello attuazioneSeleziona una condizione                                                                                                    | Incarico: Denominazione Data dd/mm/yyyy Data dell'intarico Servizi previsti Seleziona un Servizio Servizi previsti nell'intarico Valore (importo complessivo)                                                                                        | <u> </u>               | Intestatari<br>Servizi svolti<br>Servizi svolti dal sogget | to dichiarante<br>Valore (Importo profess.)                                                 |                        |                                   |  |
|                                                                                                    | Incarico: Denominazione Data dd/mm/yyyy Data dell'incarco Servizi previsti Seleziona un Servizio Servizi previsti nell'incarco Valore (importo complessivo) Importo complessivo dell'incarco [al netto di IVA e di                                   | eventual contribuzion) | Intestatari<br>Servizi svolti<br>Servizi svolti dal sogget | to dichiarante<br>Valore (importo profess.)                                                 | sggetto (al netto di l | IVA e di eventuali contribuzioni) |  |
|                                                                                                    | Incarico: Denominazione Data dd/mm/yyyy Data dell'incarco Servizi previsti Seleziona un Servizio Servizi previsti nell'incarco Valore (importo complessivo) Importo complessivo dell'incarco (in Ne e di Livello attuazione Seleziona una condizione | eventual contribuzion) | Intestatari<br>Servizi svolti<br>Servizi svolti dal sogget | to dichiarante<br>Valore (importo profess.)<br>Importo della parte di incarce svolta dal se | aggetto (al netto di l | IVA e di eventuali contribuzioni) |  |

#### DOMANDA IN COMPILAZIONE - CONFERMA DELLA DOMANDA

Una volta completata la compilazione della Domanda (scheda domanda, scheda attività, scheda componenti se richiesta), è possibile confermare la Domanda cliccando il pulsante Conferma domanda.

Viene eseguita una serie di controlli sulla validità e obbligatorietà dei campi e, se non ci sono errori, la domanda passa in stato "Compilata". In caso di errori viene visualizzata una maschera di riepilogo delle le azioni che l'utente deve compiere per poter confermare la Domanda.

#### DOMANDA COMPILATA - SCHEDA ALLEGATI

ALLEGATI DA CARICARE

EP00276A

Su conferma della Domanda, viene visualizzata la scheda con l'elenco degli allegati che l'utente può/deve caricare.

È possibile caricare gli allegati in un secondo momento, cliccando il pulsante "Carica Allegati" della maschera elenco domande

01/07/2022

mandatario di GEIE Elenco documenti e obbligatorietà vengono determinati sulla base dei dati inseriti dall'utente.

DOMANDA COMPILATA - CONFERMA ALLEGATI

Una volta che l'utente ha inserito gli allegati può cliccare, nella scheda allegati, su "Conferma allegati".

Vengono eseguiti una serie di controlli sulla presenza o meno dei file obbligatori e, se non ci sono errori la, domanda passa in stato "Da inviare". In caso di errori viene visualizzata una maschera con il riepilogo delle azioni che l'utente deve compiere per poter confermare gli allegati.

| Inlinea Elenchi                                                                                                    |               |                   |                   |                |
|----------------------------------------------------------------------------------------------------|---------------|-------------------|-------------------|----------------|
| Documenti Istruzioni                                                                                                    |               |                   |                   |                |
| Allegato da caricare                                                                                                    | File          |                   |                   | Operazioni     |
| <ul> <li>Curriculum professionale di ciascun professionista o, per raggruppamenti di società, di ciascun rappresentante legale per G<br/>GARDINI Uno per ciascun componente<br/>Uno per ciascun componente</li> </ul> | Chiara Carica |                   |                   |                |
| Certificazione delle competenze rilasciate dagli Ordini Professionali                                                                                                    | Carica        |                   |                   |                |
| Altre certificazioni (es. certificazione sulle competenze linguistiche)                                                                                                    | Carica        |                   |                   |                |
| * Allegato obbligatorio                                                                                                    |               |                   | Aggi              | ungi documento |
|                                                                                                    |               | Anteprima Domanda | Conferma allegati | Indietro       |

#### DOMANDA DA INVIARE - INVIA E PROTOCOLLA DOMANDA

| Invia la domanda                                                                                                    |        |
|----------------------------------------------------------------------------------------------------|--------|
| <ul> <li>Scarica la richiesta cliccando sul bottone <i>Scarica domanda</i> in basso</li> <li>Firma digitalmente il file scaricato (in formato CADES) per ottenere un file .pdf.p7m</li> <li>Carica il file firmato digitalmente, cliccando sul tasto <i>Sfoglia</i></li> <li>Clicca sul bottone <i>Invia e protocolla</i></li> <li>Attendi l'invio e la protocollazione della richiesta: l'operazione potrebbe richiedere anche 1 minuto.</li> <li>Potrai scaricare la ricevuta di protocollazione nella pagina successiva</li> <li>Carica il file della</li> <li>domanda:</li> </ul> |        |
| Scegli file Nessun file selezionato                                                                                                    |        |
| Tipo di estensioni ammesse: .pdf.p7m                                                                                                    |        |
|                                                                                                    |        |
| Scarica domanda Invia e protocolla Ind                                                                                                    | lietro |

L'utente effettua il download del PDF compilato, lo firma digitalmente e lo ricarica sull'applicazione (file in formato .pdf.p7m). La domanda contiene, in ultima pagina, le clausole relative al trattamento dei dati personali: firmando digitalmente la Domanda, si accettano le clausole relative alla privacy.

Caricata la domanda, cliccare su "Invia e protocolla" per passare alla fase successiva (Inviata).

E' possibile eseguire l'invio della Domanda in un momento successivo: cliccare il pulsante *Completa invio* nella maschera "Elenco domande":

| EP00243P | IN<br>COMPILAZIONE | settore dell'architettura | 15/06/2022<br>22/06/2022 | strutture strutture, opere infrastrutturali puntuali, non<br>soggette ad azioni sismiche, ai sensi delle norme tecniche<br>per le costruzioni | Completa<br>invio | Elimina Duplica |
|----------|--------------------|---------------------------|--------------------------|----------------------------------------------------------------------------------------------------|-------------------|-----------------|
|          |                    |                           |                          |                                                                                                    |                   |                 |

### DOMANDA INVIATA - RICEVUTA DI PROTOCOLLAZIONE

Dalla scheda "Elenco domande" se la domanda è in stato "INVIATA" è possibile scaricare la ricevuta di protocollazione in formato PDF (icona di fianco alla scritta "INVIATA") INVIATA

La ricevuta di protocollazione, contiene i seguenti dati:

- Mittente (soggetto richiedente)
- Oggetto: Richiesta di iscrizione all'elenco ...
- Data e Numero di protocollo
- Numero di Fascicolo

#### DOMANDA INVIATA (E STATI SUCCESSIVI) - RINUNCIA ALL'ISCRIZIONE

# Una volta inviata la Domanda è possibile revocare la richiesta di iscrizione inviando una richiesta di rinuncia. Nella maschera "Elenco Domande" cliccare il pulsante *Rinuncia*:

| EP00243P   | INVIATA |
|------------|---------|
| 21 002 101 |         |

settore dell'architettura

15/06/2022 22/06/2022

strutture strutture, opere infrastrutturali puntuali, non soggette ad azioni sismiche, ai sensi delle norme tecniche per le costruzioni

Visualizza Rinuncia Duplica

viene visualizzata la maschera per l'inoltro della rinuncia:

| Rinuncia                                                                                                    |
|----------------------------------------------------------------------------------------------------|
| <ul> <li>Scaricare il modello Rinuncia cliccando il bottone <i>Download Rinuncia</i> in basso</li> <li>Firmare digitalmente il file scaricato</li> <li>Carica il file firmato digitalmente, cliccando sul tasto <i>Sfoglia</i></li> <li>Clicca sul bottone <i>Invia e protocolla</i></li> <li>Attendere l'invio e la protocollazione della Rinuncia: l'operazione potrebbe richiedere del tempo. Attendere fino al caricamento della pagina successiva</li> <li>Sarà possibile consultare e scaricare la ricevuta di protocollazione accedendo ai dettagli dello step "Domanda" della pagina che</li> </ul> |
| compare alla conclusione della protocollazione Carica il file della domanda:                                                                                                    |
| Scegli file Nessun file selezionato<br>Tipo di estensioni ammesse: .pdf.p7m                                                                                                    |

- Scaricare il modello precompilato della rinuncia in formato PDF (pulsante *Download Rinuncia*)
- Firmare digitalmente il file scaricato (generando un file in formato .pdf.p7m)
- Caricare il file firmato cliccando sul pulsante Sfoglia...
- Cliccare su "Invia e protocolla" per passare alla fase successiva (Domanda RITIRATA)

#### DOMANDA COMPILATA (E STATI SUCCESSIVI) - VISUALIZZA DOMANDA

Dalla scheda "Elenco domande" se la domanda è in stato successivo a "IN COMPILAZIONE" è possibile visualizzare, senza poter modificare, i dati della domanda (pulsante *Visualizza*) :

| EP00243P | INVIATA | settore dell'architettura | 15/06/2022<br>22/06/2022 | strutture strutture, opere infrastrutturali puntuali, non<br>soggette ad azioni sismiche, ai sensi delle norme tecniche<br>per le costruzioni | Visualizza | Rinuncia | Duplica |
|----------|---------|---------------------------|--------------------------|----------------------------------------------------------------------------------------------------|------------|----------|---------|
|----------|---------|---------------------------|--------------------------|----------------------------------------------------------------------------------------------------|------------|----------|---------|

viene visualizzata la maschera della Domanda con relative schede in sola lettura.

#### DOMANDA COMPILATA (E STATI SUCCESSIVI) – DUPLICA DOMANDA

Dalla scheda "Elenco domande" se la domanda è in stato successivo a "IN COMPILAZIONE" è possibile generare una copia di una Domanda cliccando sul pulsante "Duplica".

| EP00243P | INVIATA | settore dell'architettura | 15/06/2022<br>22/06/2022 | strutture strutture, opere infrastrutturali puntuali, non<br>soggette ad azioni sismiche, ai sensi delle norme tecniche<br>per le costruzioni | Visualizza <mark>Rinuncia</mark> Duplica |
|----------|---------|---------------------------|--------------------------|----------------------------------------------------------------------------------------------------|------------------------------------------|
|----------|---------|---------------------------|--------------------------|----------------------------------------------------------------------------------------------------|------------------------------------------|

Alla nuova Domanda viene assegnato un nuovo codice e viene visualizzata nello stato "IN COMPILAZIONE". Vengono duplicati tutti i dati inseriti, ma non gli allegati che l'utente dovrà ricaricare firmati.

#### DOMANDA COMPILATA (E STATI SUCCESSIVI) – ESITO DOMANDA

Dopo valutazione da parte dei funzionari di CMMI, la domanda può venire accettata o respinta.

Nel primo caso la domanda viene visualizzata in Elenco Domande con stato "PUBBLICATA".

Nel secondo caso la domanda viene visualizzata in Elenco Domande con stato "RESPINTA":

| EP00251J | PUBBLICATA                              | settore economico         | 20/06/2022<br>20/06/2022 | appalto in materia di tecnologie della informazione e della<br>comunicazione<br>appalto in materia di strutture<br>esperienza come collaudatore tecnico-amministrativo, | Visualizza Rinuncia Duplica |
|----------|-----------------------------------------|---------------------------|--------------------------|----------------------------------------------------------------------------------------------------|-----------------------------|
| EP002520 | RESPINTA<br><br>scadenza dei<br>termini | settore dell'architettura | 21/06/2022<br>21/06/2022 | edilizia residenza                                                                                                    | Visualizza Duplica          |
| EP00253Q | INVIATA                                 | settore dell'ingegneria   | 21/06/2022<br>22/06/2022 | tecnologie della informazione e della comunicazione<br>sistemi e reti di telecomunicazione                                                                              | Visualizza Rinuncia Duplica |

In caso di domanda respinta, nella colonna STATO viene visualizzato il motivo del rifiuto; nel caso il testo non sia visibile per intero, è possibile visualizzare la motivazione per esteso cliccando sui puntini